Versión 01/01/2020

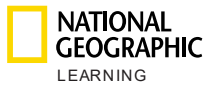

# Práctica en línea de National Geographic Learning Guía de la plataforma para estudiantes de primaria

Guía para maestros

# Índice

| 1. | Introducción                           |                                                                                  |    |  |  |  |  |
|----|----------------------------------------|----------------------------------------------------------------------------------|----|--|--|--|--|
| 2. | Requisit                               | Requisitos del sistema                                                           |    |  |  |  |  |
| 3. | Iniciar sesión en la Práctica en línea |                                                                                  |    |  |  |  |  |
| 4. | Mi cuenta                              |                                                                                  |    |  |  |  |  |
| a. | Resta                                  | blecer la contraseña                                                             | 6  |  |  |  |  |
| 5. | Descripo                               | ción general de la plataforma                                                    | 6  |  |  |  |  |
| 6. | Cursos                                 |                                                                                  | 7  |  |  |  |  |
|    | a. Con                                 | figuración del curso                                                             | 8  |  |  |  |  |
|    | b. Estu                                | udiantes                                                                         | 9  |  |  |  |  |
|    | c. Rec                                 | ursos para maestros                                                              | 11 |  |  |  |  |
|    | d. Tare                                | eas                                                                              | 11 |  |  |  |  |
|    | Tarea                                  | s existentes                                                                     | 11 |  |  |  |  |
|    | Tarea                                  | s nuevas                                                                         | 14 |  |  |  |  |
| 7. | Panel de                               | e control                                                                        | 15 |  |  |  |  |
| a. | Curso                                  | s destacados                                                                     | 16 |  |  |  |  |
|    | b. Tare                                | eas por lotes                                                                    | 16 |  |  |  |  |
|    | 1. A                                   | ctualizar las fechas de varias clases diferentes dentro de una unidad, en un sol | ю  |  |  |  |  |
|    | paso                                   |                                                                                  | 16 |  |  |  |  |
|    | 2. In                                  | iciar la actividad                                                               | 18 |  |  |  |  |
|    | 3. A                                   | ctualizar las fechas de una tarea                                                | 19 |  |  |  |  |
| 8. | Mensaje                                | S                                                                                | 20 |  |  |  |  |
| 9. | Soporte 22                             |                                                                                  |    |  |  |  |  |

## 1. Introducción

Este documento explica cómo utilizar la Práctica en línea de National Geographic Learning.

Administre su aula y siga el progreso de los estudiantes en la práctica en línea con un sistema de gestión del aprendizaje que incluye lo siguiente:

- Actividades para dispositivos móviles, que funcionan en computadoras, tablets y teléfonos inteligentes para estudiantes
- Funcionalidad en la comunicación entre maestros y estudiantes
- Funciones de creación de tareas
- Seguimiento e informes del progreso del estudiante

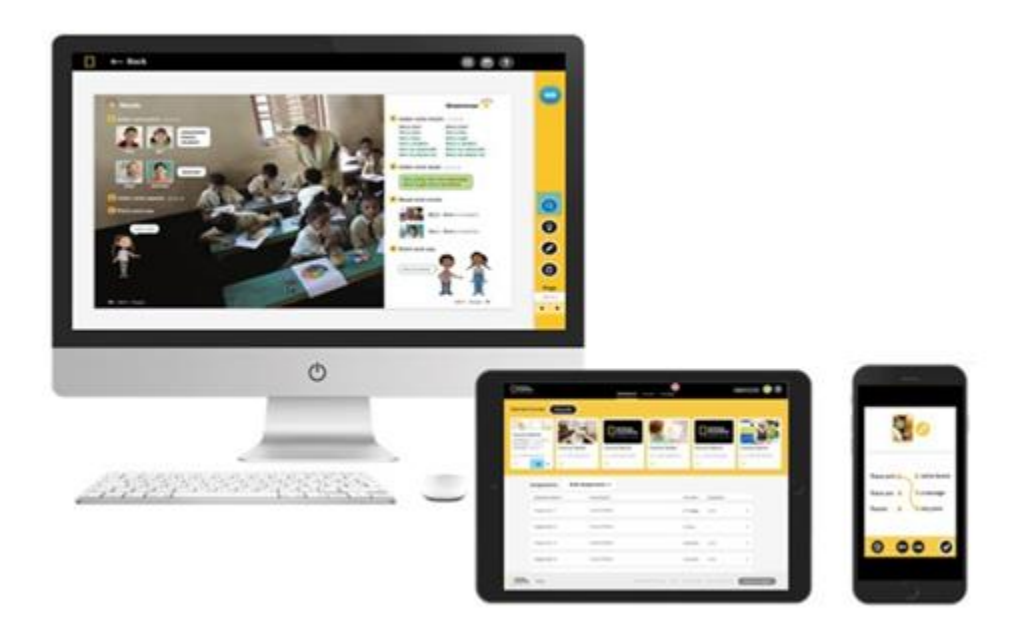

## 2. Requisitos del sistema

Estos son los requisitos de sistema recomendados para los maestros que usen el producto:

#### Sistema operativo:

- Windows (solo 64 bits) 7 / 8 / 8.1 / 10
- Mac OS 10.13 o superior
- Ubuntu 18.04 o superior

#### Tablets:

- iPad generación 2 o superior
- Android 7.0, hardware según la referencia de Google Pixel 1

#### Navegador:

WINDOWS

- Chrome última versión
- Firefox última versión
- Edge última versión

MAC

• Safari última versión

#### Velocidad de Internet: 2 Mbps

**RAM:** 4 Gb

**Espacio en el disco duro:** 100 Mb de espacio libre **Dimensiones de la pantalla:** 

- 768 \* 1024 px para orientación horizontal
- 1334 \* 750 px para orientación vertical

Para garantizar resultados óptimos, configure su pantalla al 100 % de la escala en la sección de Configuración de pantalla:

| Scale and layout                                   |                             |
|----------------------------------------------------|-----------------------------|
| Some apps won't respond to scaling<br>Sign out now | changes until you sign out. |
| Change the size of text, apps, and ot              | her items                   |
| 100%                                               | $\sim$                      |
| Advanced scaling settings                          |                             |

## 3. Iniciar sesión en la práctica en línea

Los maestros acceden a través de <u>learn.eltngl.com</u>, donde deberán iniciar sesión con las credenciales que les entregó su institución.

Haga clic en Iniciar sesión e introduzca su nombre de usuario y su contraseña.

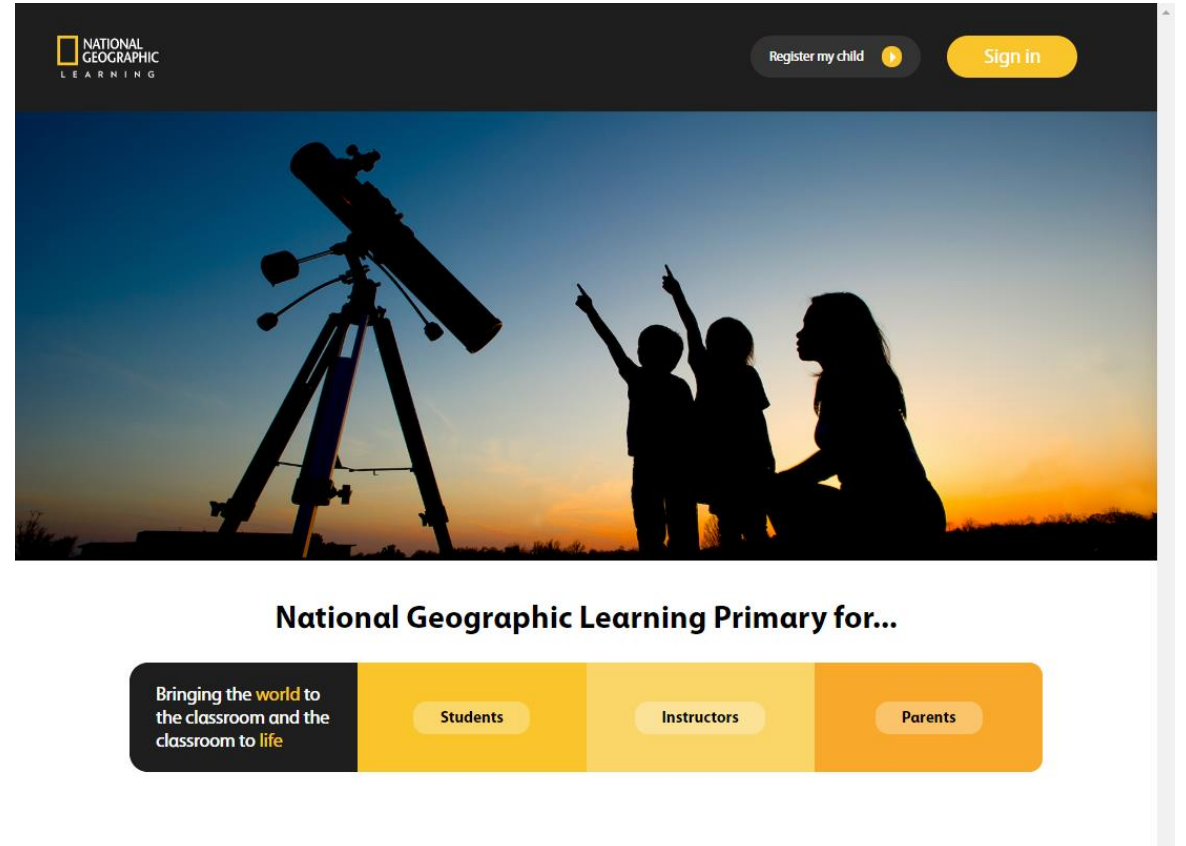

| NATIONAL<br>GEOGRAPHIC | ©2019 | Terms of use | Privacy Policy |
|------------------------|-------|--------------|----------------|
|------------------------|-------|--------------|----------------|

Si olvida su contraseña, haga clic en **Iniciar sesión** y luego, en el enlace **¿Olvidó su contraseña?** para restablecerla.

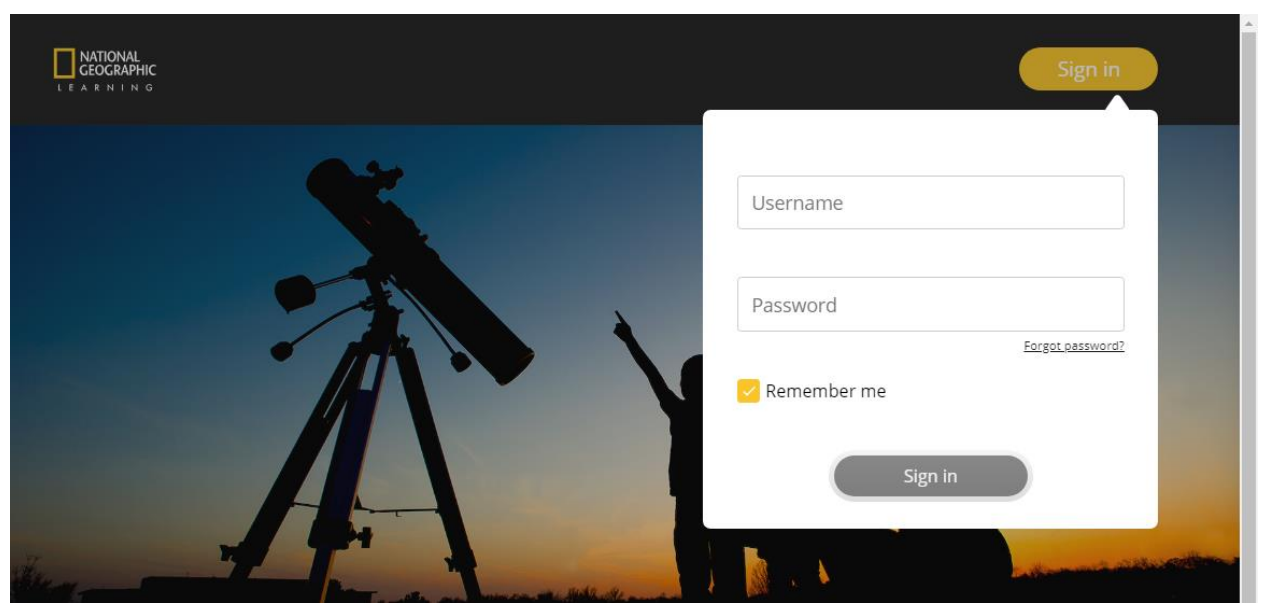

Ingrese su dirección de correo electrónico a la que quiere que le enviemos las instrucciones para restablecer su contraseña:

|                                                                                                    | Sign in | Í |
|----------------------------------------------------------------------------------------------------|---------|---|
| Forgotten Password<br>Submit your email address and we will send you a link to reset your password.<br>Your email<br>Email address * |         |   |

Siga las instrucciones que le enviamos a su correo electrónico.

\*Puede elegir la opción **Recordar mis datos** para evitar repetir ese proceso de aquí en adelante.

### 4. Mi cuenta

Haga clic en el ícono  $\Theta$  para ver el perfil de su cuenta donde encontrará su nombre de usuario, nombre, apellido, dirección de correo electrónico asociada a la cuenta, contraseña e idioma de la plataforma.

| GEOGRAPHIC      |          |         | Dashboard                | Courses Messages |            |      |              | 9 |
|-----------------|----------|---------|--------------------------|------------------|------------|------|--------------|---|
| Starred Courses | Show all |         |                          |                  |            |      | 🕗 My account |   |
| Look            | Lock     | Look    |                          |                  | ok         | Look | 🕞 Log out    |   |
|                 |          |         | Dashboard Courses        | Messages         |            |      |              |   |
| 1               | 🕗 My     | account | Enrollment               | Start Date ▲     | Due Date 🛦 |      |              |   |
|                 |          |         | Instructor<br>Username * | Teacher Class 1  |            |      |              |   |
|                 |          |         | First name               | Sharon           |            |      |              |   |
|                 |          |         | Last name                | Smith            |            |      |              |   |
|                 |          |         | E-mail                   | Sharon.smith@lo  | ook        |      |              |   |
|                 |          |         | Current<br>password      |                  | •          |      |              |   |
|                 |          |         | New password             |                  | 0          |      |              |   |
|                 | Cancel   |         |                          |                  |            | Save |              |   |

### a. Restablecer la contraseña

Dentro de **Mi cuenta** podrá ver su contraseña actual si hace clic en el ícono • y restablecerla si lo necesita, escribiendo una contraseña nueva en el campo **Nueva contraseña**.

### 5. Descripción general de la plataforma

Hay tres vistas principales:

- Panel de control: para ver un resumen de todos los cursos y tareas.
- **Cursos**: para gestionar cursos y activar la herramienta para presentación del aula ("Classroom Presentation Tool" o "Interactive White Board").
- Mensajes: para comunicarse con los padres de sus estudiantes.

## 6.Cursos

Dentro de la sección Cursos, podrá gestionar sus cursos.

En la vista principal encontrará una lista de todos los cursos que dicta. Podrá ver la siguiente información de cada curso, de un vistazo:

- **Curso:** sobre el nombre del curso encontrará la clave que necesitarán sus estudiantes para inscribirse en él.
- Inscripción: el número de estudiantes inscritos en el curso
- Fecha de inicio
- Fecha de vencimiento

| NATIONAL<br>GEOGRAPHIC<br>LEARNING |                                                                                                    |                                   | Dashboard  | Courses      | Messages   |               | ٩ |
|------------------------------------|----------------------------------------------------------------------------------------------------|-----------------------------------|------------|--------------|------------|---------------|---|
|                                    |                                                                                                    | Course 🔺                          | Enrollment | Start Date 🔺 | Due Date 🔺 |               |   |
|                                    |                                                                                                    | ERSNNXAG<br>Look AmE 6 Demo       | 1 student  |              |            | $\rightarrow$ |   |
|                                    | <ul> <li>Image: A state of the state of the state of</li></ul> | J343WCUE<br>Look AmE 1 Demo       | 1 student  |              |            | $\rightarrow$ |   |
|                                    | ٠                                                                                                    | FPUCP2DU<br>Look AmE Starter Demo | 1 student  |              |            | $\rightarrow$ |   |
|                                    | ٠                                                                                                    | YHDBS3DG<br>Look AmE 2 Demo       | 1 student  |              |            | $\rightarrow$ |   |
|                                    | ٠                                                                                                    | TVJ7DR26<br>Look AmE 3 Demo       | 1 student  |              |            | $\rightarrow$ |   |
|                                    | ٠                                                                                                    | NN7D3JU7<br>Look AmE 4 Demo       | 1 student  |              |            | $\rightarrow$ |   |
|                                    |                                                                                                    | 9MFBG9XA<br>Look AmE 5 Demo       | 1 student  |              |            | $\rightarrow$ |   |
|                                    |                                                                                                    |                                   |            |              |            |               |   |
|                                    | ©2019                                                                                                    |                                   |            |              |            |               |   |

Desplace el cursor sobre un curso y el área del curso quedará resaltada en amarillo. Podrá ver varias opciones:

|   | Course 🔺                                     | Enrollment | Start Date 🔺 | Due Date 🔺 |     |
|---|----------------------------------------------|------------|--------------|------------|-----|
| ۲ | PDKTAQX4 - Click to copy<br>Look Starter: QA | 6 students |              |            | ⊠ → |

- Haga clic en el ícono de la estrella para agregar este curso a los favoritos o los destacados. La estrella se teñirá de amarillo una vez que seleccione el curso

. El curso aparecerá siempre en el panel de control.

 Haga clic en la clave del curso para copiarla y compartirla fácilmente con sus estudiantes:  Envíe un mensaje a todos los estudiantes inscriptos haciendo clic en el ícono de mensajes .

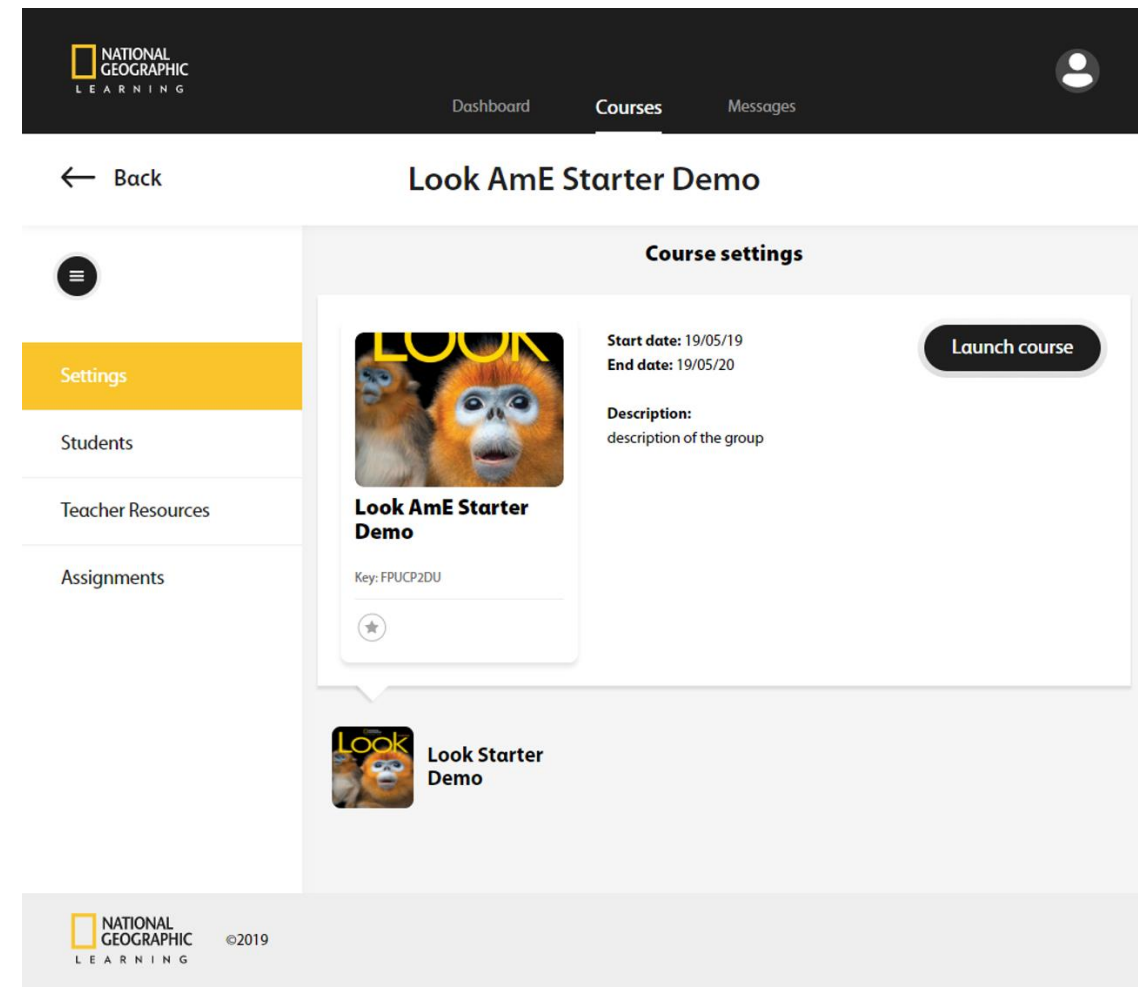

Vea la información del curso haciendo clic en el ícono de la → flecha.

### a. Configuración del curso

Después de hacer clic en el ícono de la  $\rightarrow$  flecha para ver la información del curso, la primera pestaña que verá será la de **Configuración**, en el lado izquierdo de la página. En esta vista puede ver la información de descripción del curso, la fecha de inicio y la de vencimiento y la clave del curso; además tiene la opción de añadir el curso a favoritos si hace clic en el ícono de la estrella gris.

#### Launch course

Al hacer clic en el botón , podrá tener una vista previa del curso que deberán completar sus estudiantes. Si planea mostrar algunas actividades en clase, esta opción le permite iniciar sesión como maestro y, al mismo tiempo, ver el contenido de la práctica en línea de los estudiantes.

### b. Estudiantes

En la sección Estudiantes, podrá ver una lista de:

- Estudiantes: todos los estudiantes inscritos en el curso.
- Tareas finalizadas: el porcentaje de tareas finalizadas.
- **Tiempo total de aprendizaje**: el tiempo total empleado en finalizar las tareas.
- Último inicio de sesión: la última vez que el estudiante inició sesión en la práctica en línea.

| NATIONAL<br>GEOGRAPHIC<br>LEARNING |               | Home Progress         |                     | English 🔸         | • ?               |
|------------------------------------|---------------|-----------------------|---------------------|-------------------|-------------------|
| ← Dashboard                        |               | Look - Level 1        |                     |                   |                   |
| •                                  |               | All Students          |                     |                   | 0                 |
| Course Settings                    | Students      | Assignments Completed | Total Learning Time | Last Login        |                   |
| Students                           | Emilie Clark  | 100%                  | 2hrs 20min          | 10-Jan-19         |                   |
| Teacher Resources                  | Jessica Davis | 50%                   | 2hrs 05min          | 02-Feb-19         |                   |
| Assignments                        | Michael Jones | 30%                   | 3hrs 02min          | 10-Mar-19         |                   |
|                                    | Nick Martinez | 30%                   | 22min               | 08-Mar-19         |                   |
|                                    |               |                       |                     |                   |                   |
| Classroom<br>Presentation Tool     |               |                       |                     |                   |                   |
| LEARNING ©2019                     |               |                       | About MyElt Primary | Help Terms of use | Privacy statement |

La leyenda de color representa el porcentaje de tareas finalizadas correctamente

y la explicación se puede ver al hacer clic en el ícono de 🙂 información:

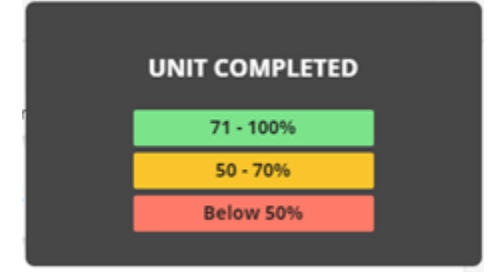

Si los estudiantes han intentado completar las actividades varias veces, el porcentaje que aparece en el libro de calificaciones reflejará el resultado más reciente.

Para enviar un mensaje a un estudiante en particular y preguntarle sobre una calificación, puede desplazar el cursor sobre el nombre del estudiante y hacer

clic en el icono del 🛎 mensaje que aparecerá.

Para ver la calificación de una actividad en particular, desplace el cursor sobre el

nombre del estudiante y haga clic en el icono de la  $\rightarrow$  flecha.

| Emilie Clark 100% 2hrs 20min 10-Jan-19 |
|----------------------------------------|
|----------------------------------------|

Cuando consulte los detalles de una actividad y un estudiante en particular, podrá ver lo siguiente:

- El nombre de la actividad
- La última vez que se modificó la actividad
- El porcentaje de tareas finalizadas correctamente
- La cantidad de intentos por actividad
- El tiempo empleado por actividad

| Activity 🔺 | Last Modified   | Result 🔻 | Attempts     | Time Spent |
|------------|-----------------|----------|--------------|------------|
|            | 2000 1110011100 |          | , letern pro | time spend |

Para encontrar fácilmente la actividad que está buscando o ver los resultados de los estudiantes en orden ascendente o descendente, haga clic en el ícono del

signo — y ordene la lista por actividad o por resultados.

Vea las respuestas reales a una actividad desplazando el cursor sobre ella y haciendo clic en el ícono del  $\odot$ ojo.

| Activity •            | Last Modified | Result 🔺 | Attempts | Time Spent |   |
|-----------------------|---------------|----------|----------|------------|---|
| LS_Unit02_Lesson1_L03 |               | 0%       | 0        |            | • |
| LS_Unit02_Lesson2_L02 |               | 0%       | 0        |            |   |
| LS_Unit02_Lesson2_L01 |               | 0%       | 0        |            |   |
| LS_Unit02_Lesson3_L02 |               | 0%       | 0        |            |   |
| LS_Unit01_Lesson1_L01 |               | 0%       | 0        |            |   |

#### c. Recursos para maestros

En la sección **Recursos para maestros**, puede acceder a la **Herramienta para presentación del aula en línea** ("**Classroom Presentation Tool**" o "**Interactive White Board**" en ingles). Haga clic en el botón para abrir la Herramienta para presentación del aula en línea en una pestaña nueva.

|                              | Dashboard <b>Courses</b> Messages | ۹ |
|------------------------------|-----------------------------------|---|
| ← Back                       | Look Starter                      |   |
| θ                            | Teacher Resources                 |   |
| Settings                     | Classroom Presentation 1001       |   |
| Students                     |                                   |   |
| Teacher Resources            |                                   |   |
| Assignments                  |                                   |   |
| NATIONAL<br>GEOGRAPHIC ©2019 |                                   |   |

Siempre puede volver haciendo clic en el botón Atrás  $\leftarrow$  Back .

#### d. Tareas

#### Tareas existentes

En la sección **Tareas** puede crear y administrar las tareas.

Puede verlas y ordenarlas por nombre o fecha de vencimiento y tener una vista rápida del número de estudiantes que las han completado. Ordene fácilmente

las tareas con el ícono 🐣.

| CEOCRAPHIC                    | Dashboard Courses             | 0<br>Messages |                        |                |
|-------------------------------|-------------------------------|---------------|------------------------|----------------|
| ← Back                        | Look An                       | nE Level 1    |                        |                |
| •                             |                               | Assignment    | s                      |                |
| Settings                      | Assignment name +             | Due Date •    | Assignment completed • | New Assignment |
| Students                      | Unit 2: Lesson 1-4 and Games  | 04/02/19      | 0/16 students          | ~              |
| Teacher Resources Assignments | Unit 2: Lesson 5-7 and Games  | 04/10/19      | 0/16 students          | ~              |
|                               | Unit 3: Lessons 1-3 and Games | 04/17/19      | 0/16 students          | ~              |

Desplace el cursor sobre una tarea y esta quedará resaltada en amarillo. Verá que aparecen opciones nuevas:

- Edite o actualice una tarea existente haciendo clic en el ícono de la lapicera
- Elimine las tareas haciendo clic en el ícono de la mapelera en el extremo superior derecho de dicha tarea.
- Vea más detalles sobre el desempeño de los estudiantes en una tarea

| NATIONAL<br>GEOGRAPHIC       | Dashboard                     | Courses Messa         | ages                   |                | ٩ |
|------------------------------|-------------------------------|-----------------------|------------------------|----------------|---|
| ← Back                       | Look                          | Starter: QA           |                        |                |   |
| θ                            |                               | Assignment            | s                      | New Assignment |   |
| Settings                     | Assignment name 🔺             | Due Date 🔺            | Assignment completed 🔺 |                |   |
| Students                     | Unit 2: Lessons 1-3 and Games | 06/28/19              | 0/6 students           | <b>/</b> m ∧   |   |
| Teacher Resources            |                               |                       |                        |                |   |
| Assignments                  | Student 1                     | Last login: 03-May-19 | 0%                     | $\rightarrow$  |   |
|                              | Student 2                     | Last login: 03-May-19 | 0%                     | $\rightarrow$  |   |
|                              | Student 3                     | Last login: 03-May-19 | 0%                     | $\rightarrow$  |   |
|                              | Student 4                     | Last login: 03-May-19 | 0%                     | $\rightarrow$  |   |
|                              | Student 5                     | Last login: 02-May-19 | 0%                     | $\rightarrow$  |   |
|                              | Student 6                     | Last login: 06-May-19 | 0%                     | $\rightarrow$  |   |
| NATIONAL<br>GEOGRAPHIC ©2019 |                               |                       |                        |                |   |

específica haciendo clic en el ícono de la Vflecha.

Cuando haga clic en el ícono de la flecha, verá una lista de todos los estudiantes que deben completar la tarea, la última vez que iniciaron sesión en la plataforma y qué porcentaje de la tarea han completado. Desde esta vista puede enviar fácilmente un mensaje a un estudiante haciendo

clic en el ícono del 🎽 mensaje.

También puede ver más detalles sobre el desempeño de un estudiante en

particular en dicha tarea haciendo clic en el ícono de la ightarrow flecha.

| NATIONAL<br>CEOCRAPHIC | Das                   | hboard Courses                 | 0<br>Messages |          |            |         | t t    |
|------------------------|-----------------------|--------------------------------|---------------|----------|------------|---------|--------|
| ← Back                 |                       | Look AmE Le                    | evel 1        |          |            |         |        |
| Θ                      |                       | Student 1 <                    |               |          |            | Send me | essage |
| Settings               |                       | 0% Assignment comp             | leted         |          |            |         |        |
| Students               |                       | Unit 2: Lessons<br>3 and Games | 1- 🖌          |          |            |         |        |
| Teacher Resources      | Activity 🔺            | Last Modified                  | Result 🔺      | Attempts | Time Spent |         |        |
| Assignments            | LS_Unit02_Lesson1_L03 |                                | 0%            | 0        |            | Θ       |        |
|                        | LS_Unit02_Lesson2_L02 | -                              | 0%            | 0        |            |         |        |
|                        | LS_Unit02_Lesson2_L01 |                                | 0%            | 0        |            |         |        |
|                        | LS_Unit02_Lesson3_L02 |                                | 0%            | 0        | -          |         |        |
|                        | LS_Unit01_Lesson1_L01 |                                | 0%            | 0        |            |         |        |

Desde esta vista podrá consultar qué resultados obtuvieron otros estudiantes en la actividad, simplemente seleccionando el nombre del estudiante en el menú desplegable. No es necesario volver a la pantalla anterior:

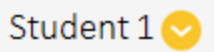

Desde esta vista también podrá consultar qué resultados obtuvo el estudiante en otra actividad, seleccionando la actividad en el menú desplegable que aparecerá debajo del nombre del estudiante.

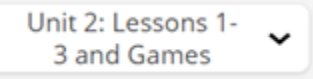

Envíeles un mensaje a sus estudiantes desde aquí haciendo clic en el ícono del

Send message

mensaje.

#### Tareas nuevas

New Assignment

Cree una Tarea nueva haciendo clic en el botón

- especifique la siguiente información sobre la tarea:
  - Nombre
  - Fecha de inicio
  - Fecha de vencimiento (opcional)
  - Número de intentos: este menú le permite al usuario definir si los estudiantes pueden retomar las actividades o si sólo podrán realizar un intento, haciendo clic o no en la casilla de verificación:

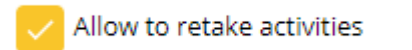

- Notas: puede incluir algunas notas
- **Estudiantes**: seleccione qué estudiantes deben completar la tarea. Puede seleccionarlos a todos de una vez haciendo clic en la casilla de

verificación que dice **Todos** <sup>All</sup> o puede hacerlo de forma individual.

- Unidad: seleccione la unidad en el menú desplegable. No puede seleccionar más de una.
- Clases y actividades: haga clic en las clases que no quiere incluir en la

tarea para desactivarlas con el botón deslizante 🤍. También haga clic

en las actividades  $\bigcirc$ y los juegos  $\overleftrightarrow$ para desactivarlos. Para volver a

activar las clases y actividades, haga clic en la actividad o juego

o en el botón deslizante de las clases para incluirla nuevamente en la tarea.

Luego haga clic en Crear para generar una tarea nueva.

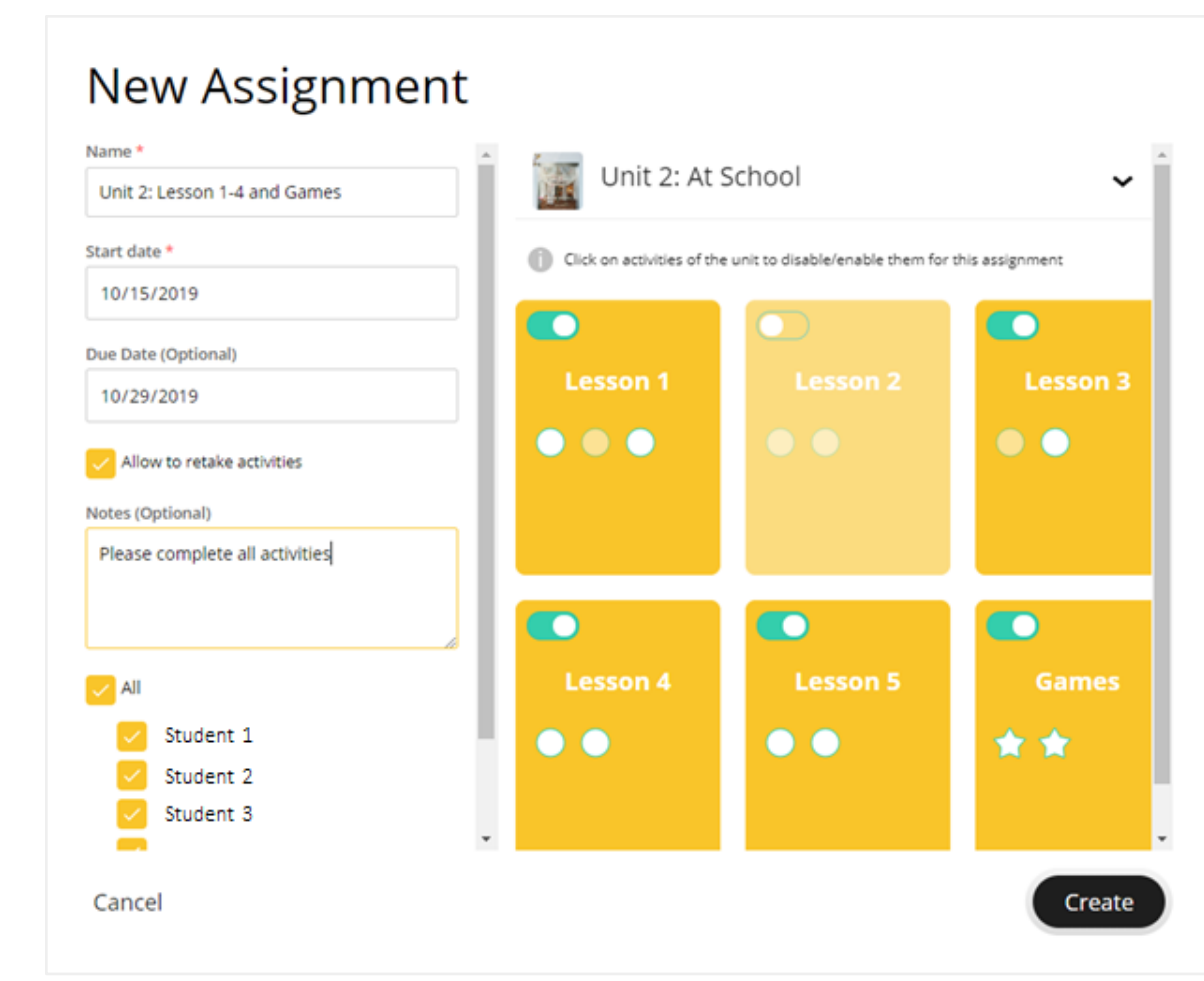

Dentro de la vista de cualquier curso, tendrá la opción de:

- ← Back : Volver a la pantalla anterior
- 🔍 Esconder la barra de menú de la izquierda

### 7. Panel de control

La sección del **Panel de control** le da una visión general de los cursos y tareas que está administrando.

| Cascing                  |                                 |                     |                                | ashboard Energy   | ۲              |                                    |   |  |
|--------------------------|---------------------------------|---------------------|--------------------------------|-------------------|----------------|------------------------------------|---|--|
| Barni Daran 😨            | 9                               |                     |                                |                   |                |                                    |   |  |
| Loss Ang Level<br>Surver | Lock And Level 1<br>For eventes | Lock Arrill Lovel 2 | Losh And Lovel 3<br>No menutiv | Lock Ared Level 4 | LOOK AND LOVES | Look Arel Level 6<br>egy Bardy are |   |  |
|                          |                                 | · · · · · ·         | -                              |                   |                |                                    |   |  |
|                          |                                 | Assign              | ments Bulk Assign              | menta 🗸 🗇         |                |                                    |   |  |
|                          |                                 | hope                | ant ratio a                    | dures.            | Debre to       | grow and the                       |   |  |
|                          |                                 | Cont.               | 0                              | Look Starter      | Totay in       | t students                         |   |  |
|                          |                                 | (eec)               | Lesson 1-4 and Games           | Look (            | 640219 -0/     | ta suderta                         |   |  |
|                          |                                 | and a               | Carrow 6.7 and Games           | Last 1            | April 10       | 12 (11/0+11)                       |   |  |
|                          |                                 |                     |                                |                   |                |                                    |   |  |
|                          |                                 | Line 1              | Lessons 1-3 and Games          | Sock 5            | 94/57/19 3/    | 14 studients                       | ~ |  |

### a. Cursos destacados

Configure los cursos que aparecen en su panel de control en función de sus necesidades. Puede ver todos los cursos destacados o los agregados a favoritos

haciendo clic en el ícono de la estrella, o bien ver todos los cursos seleccionando **Mostrar todos**.

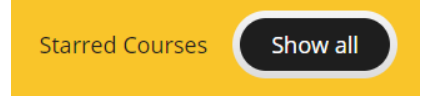

Los cursos destacados aparecerán al lado izquierdo de la lista de cursos del panel de control. Los otros cursos aparecerán debajo de sus favoritos, ordenados por nivel, del más bajo al más alto.

### b. Tareas por lotes

Haga clic en **Tareas por lotes** y seleccione del menú desplegable el nivel en que desea editar varias tareas a la vez.

Una vez que eligió el nivel, podrá hacer lo siguiente:

1. Actualizar las fechas de varias clases diferentes dentro de una unidad, en un solo paso

Seleccionar varias clases marcando la casilla de verificación y luego establecer las fechas de todas haciendo clic en **Establecer fechas**.

| NATIONAL<br>GEOGRAPHIC<br>LEARNING                     | Dashb        | oard Courses        | Messages   | ٩                                                                                                    |
|--------------------------------------------------------|--------------|---------------------|------------|----------------------------------------------------------------------------------------------------|
| ← Back                                                 | Bulk assignr | nents for Lo        | ok Starter |                                                                                                    |
| Name<br>Unit 2: Lessons 1-3 and Games<br>Start Date    | Unit 2:      | Lessons 1-3 and Gar | nes 😒      |                                                                                                    |
| 06/12/2019<br>End Date (Optional)                      | Lesson 1     | Lesson 2            | Lesson 3   | Set Dates                                                                                                    |
| Notes (Optional) Please complete all exercises         | •••          | ••                  | ••         | Select one or more Lessons if<br>you want to have individual<br>Start Dates and Due Dates for<br>the Lessons. |
| Lesson 1<br>Start Date End Date<br>20-jun-19 27-jun-19 |              |                     |            |                                                                                                    |
| Save                                                   |              |                     |            |                                                                                                    |
| CEOGRAPHIC ©2019                                       |              |                     |            |                                                                                                    |

Luego, seleccione la **Fecha de inicio** y la **Fecha de vencimiento** de las clases que desea y haga clic en **Establecer** para guardarlas. Tenga en cuenta que las fechas deben estar dentro del período que se asignó a la tarea en la Unidad.

| ames | 1                              | 2             | 1                              |        |                                                                      |
|------|--------------------------------|---------------|--------------------------------|--------|----------------------------------------------------------------------|
|      | Les                            | son 2,        | Lesson 3                       |        |                                                                      |
|      | Start Date                     |               | Due Date (Optional)            |        |                                                                      |
|      | 06/16/2019                     |               | 06/23/2019                     | Ê      |                                                                      |
| ises | Start Date and Due Da<br>Unit. | ite need to b | e inside the given time period | of the | Select one or n<br>you want to ha<br>Start Dates and<br>the Lessons. |
|      | C                              | ancel         | Set                            |        |                                                                      |
|      |                                |               |                                |        |                                                                      |

### Bulk assignments for Look Starter

Desde esta vista también puede editar la siguiente información relacionada con la tarea:

- $\circ$  Nombre
- Fecha de inicio
- Fecha de finalización (opcional)
- Notas (opcional)
- Clases incluidas

También puede actualizar fácilmente otras tareas utilizando el menú desplegable para seleccionar la que desea editar:

|                                                                               | Dasl        | hboard Cours           | ses Messa | ages  |                                                                                                    |
|-------------------------------------------------------------------------------|-------------|------------------------|-----------|-------|----------------------------------------------------------------------------------------------------|
|                                                                               | Bulk assigr | nments for             | Look Sta  | arter |                                                                                                    |
| Name<br>Unit 2: Lessons 1-3 and Games                                         | Unit        | t 2: Lessons 1-3 and   | Games 📀   |       |                                                                                                    |
| Start Date                                                                    | U           | Jnit 2: Lessons 1-3 ar | nd Games  |       |                                                                                                    |
| 06/12/2019                                                                    |             | Unit 1: Lesson ′       | 1 - 5     |       | Set Dates                                                                                                    |
| End Date (Optional) 06/28/2019 Notes (Optional) Please complete all exercises | Less (      | Jnit 2: Lesson 5-7 an  | 1d Games  | on 3  | D<br>Select one or more Lessons if<br>you want to have individual<br>Start Dates and Due Dates for<br>the Lessons. |
| Save                                                                          |             |                        |           |       |                                                                                                    |

2. Iniciar la actividad

Haga clic en una actividad mientras ve las clases en la sección tareas por lote para abrir el menú desplegable que incluye:

- Título de la actividad: número de la actividad
- Opción de Iniciar la actividad

Haga clic en **Iniciar la actividad** y obtenga una vista previa de la actividad que está asignando a sus estudiantes.

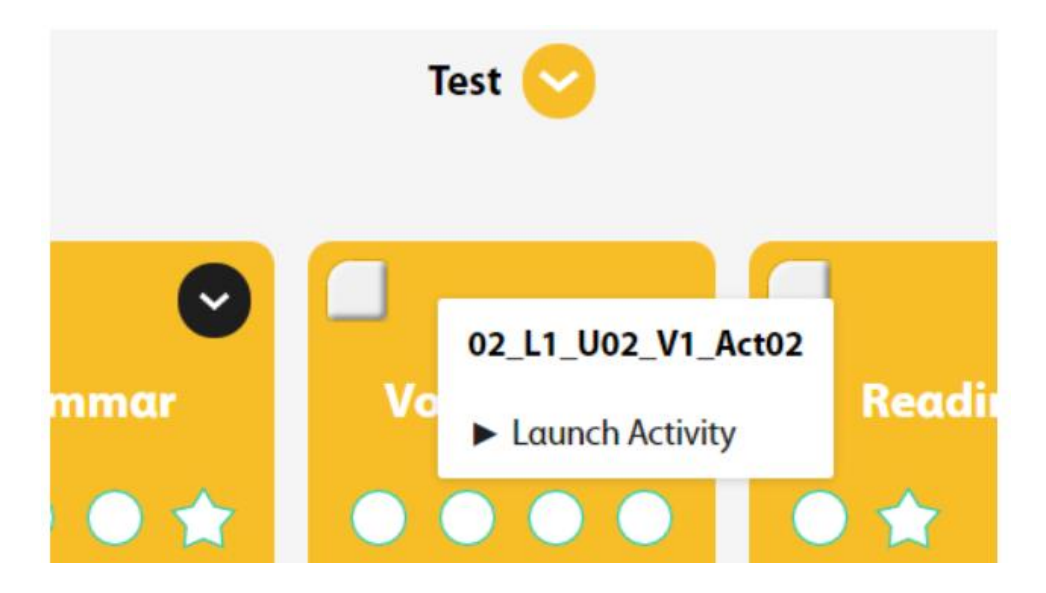

3. Actualizar las fechas de una tarea

Defina la **Fecha de inicio** y la **Fecha de vencimiento** de cada tarea sin necesidad de ver los detalles, haciendo clic en el ícono del <sup>11</sup>/<sub>11</sub> calendario.

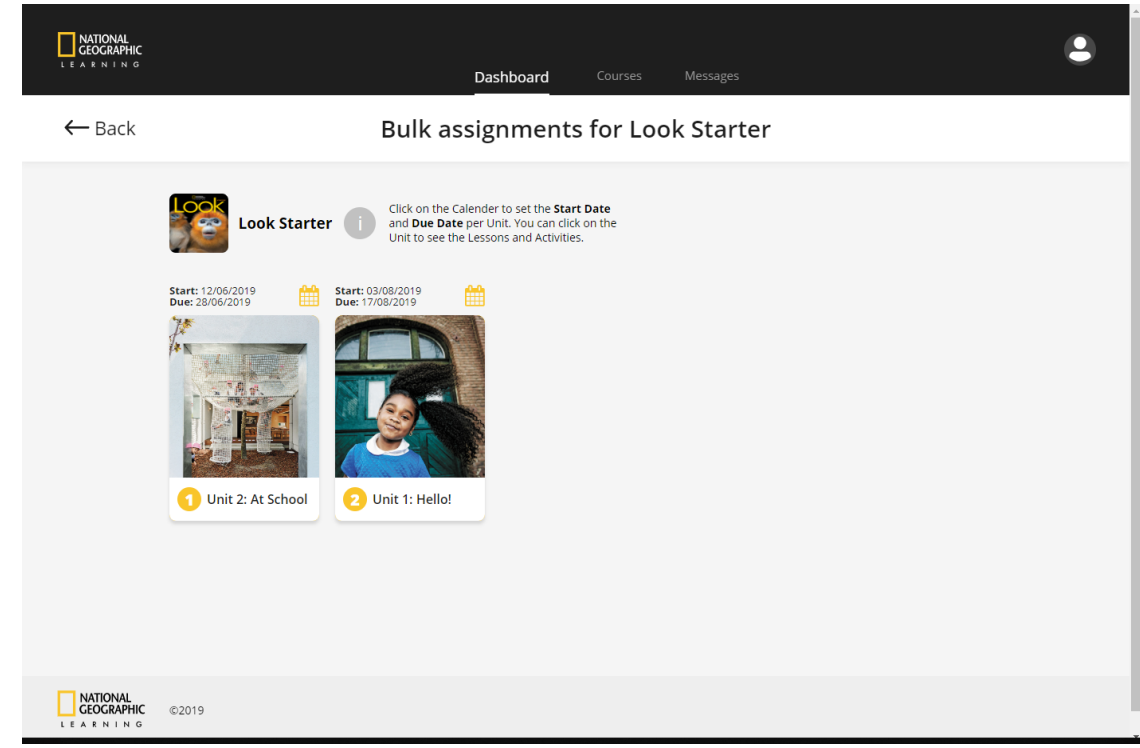

Seleccione la **Fecha de inicio**, la **Fecha de vencimiento** y, si lo desea, puede añadir una nota.

| NATIONAL<br>CEOCRAPHIC<br>LEARNING                                                                                                    | Dashboard Courses Messages                                                                                                    |
|----------------------------------------------------------------------------------------------------|----------------------------------------------------------------------------------------------------|
| ← Back                                                                                                    | Bulk assignments for Look Starter                                                                                                    |
| Start: 12/06/2019   Subset 12/06/2019 Subset 12/06/2019 </th <th>Start Date   06/12/2019   06/28/2019   Notes Please complete all exercises I open the Unit to set individual Start Dates and Due Dates per lesson. Cancel</th> | Start Date   06/12/2019   06/28/2019   Notes Please complete all exercises I open the Unit to set individual Start Dates and Due Dates per lesson. Cancel |

### 8. Mensajes

Vea los **Mensajes del maestro** y las **Novedades** de la institución dentro de la sección de **Mensajes**. Administre todos los mensajes de su **Bandeja de entrada**, así como los **Enviados**.

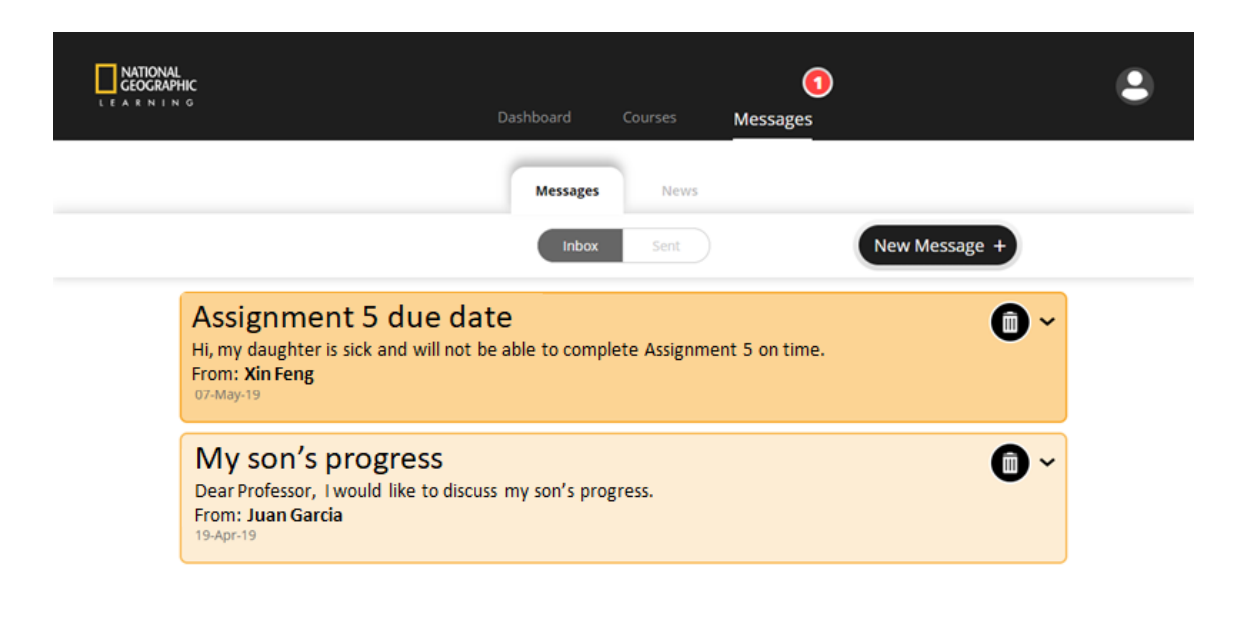

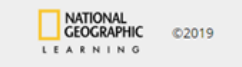

Se le notificará cuando tenga mensajes nuevos y podrá ver el número de mensajes no leídos sin importar en qué lugar de la plataforma se encuentre, ya que aparecerá un círculo rojo con el número arriba de **Mensajes**:

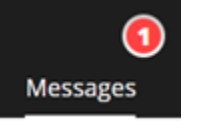

Gestione y elimine mensajes haciendo clic en el ícono de la <sup>UU</sup>papelera. Puede crear fácilmente un mensaje nuevo haciendo clic en el ícono de

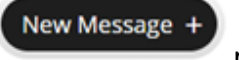

mensajes nuevos o responder a uno.

## 9. Soporte

Si necesita ayuda, haga clic en el botón de Soporte al cliente, en la parte inferior derecha de la página, si está disponible:

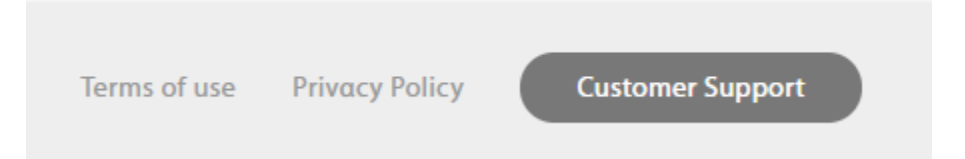

Para obtener más información, visite support.eltngl.com/onlinepractice.